## **Deleting Browser Cached Files and Cookies**

Internet Explorer 9 or Later

- 1. Close all Internet Explorer windows.
- 2. Open a new Internet Explorer session and click **Tools** > **Internet Options**. (If you do not see "Tools," press the **Alt** key to show the menu bar.)
- 3. In the Internet Options window, click the **Delete...** button in the Browsing history section.
- 4. In the Delete Browsing History window, check "Temporary Internet Files" and "Cookies. "Uncheck "Preserve Favorites website data."
- 5. Click **Delete**.

Note: This may take a few minutes to process. Please wait for the files to delete before you continue.

Internet Explorer 8

Note: Internet Explorer 8 is no longer supported by some Pearson websites. Please check the <u>system requirements</u> of the web site you'd like to use to be sure you're using a compatible browser.

- 1. Close all Internet Explorer windows.
- 2. Open a new Internet Explorer session and click **Tools** > **Internet Options**. (If you do not see "Tools," press the **Alt** key to show the menu bar.)
- 3. In the Internet Options window, click the **Delete...** button in the Browsing history section.
- 4. In the Delete Browsing History window, check "Temporary Internet Files" and "Cookies." If you have saved any Pearson sites as Favorites, uncheck "Preserve Favorites website data."
- 5. Click Delete.

Note: This may take a few minutes to process. Please wait for the files to delete before you continue.

Chrome

- 1. Close all Chrome windows.
- 2. Open a new Chrome session and click the Chrome menu ( $\blacksquare$ ) on the browser toolbar.
- 3. Click **History** then **Settings**.
- 4. Click Clear browsing data.
- 5. In the dialog that appears, select the following checkboxes:
- *In recent versions:* Cached images and files *In older versions:* Empty the cache
- Delete cookies and other site and plug-in data
- 6. Use the menu at the top, select "beginning of time".
- 7. Click Clear browsing data.

Note: This may take a few minutes to process. Please wait for the files to delete before you continue.

8. Click the "x" to the right of the Settings tab to close it.

Firefox

- 1. Close all Firefox windows.
- 2. Open a new Firefox session.
- 3. Open the Clear Recent History window. *In Windows*: Click History > Clear Recent History.... (If you do not see "History," press the Alt key to show the menu bar.) *In Mac OS X*: Click Firefox > History > Clear Recent History....
- 4. Click the drop-down menu next to Time range to clear and choose **Everything**.
- 5. Click the arrow next to Details and select both **Cookies** and **Cache**.
- 6. Click the **Clear Now** button.

Note: This may take a few minutes to process. Please wait for the files to delete before you continue.